## #1 www3.dadeschools.net

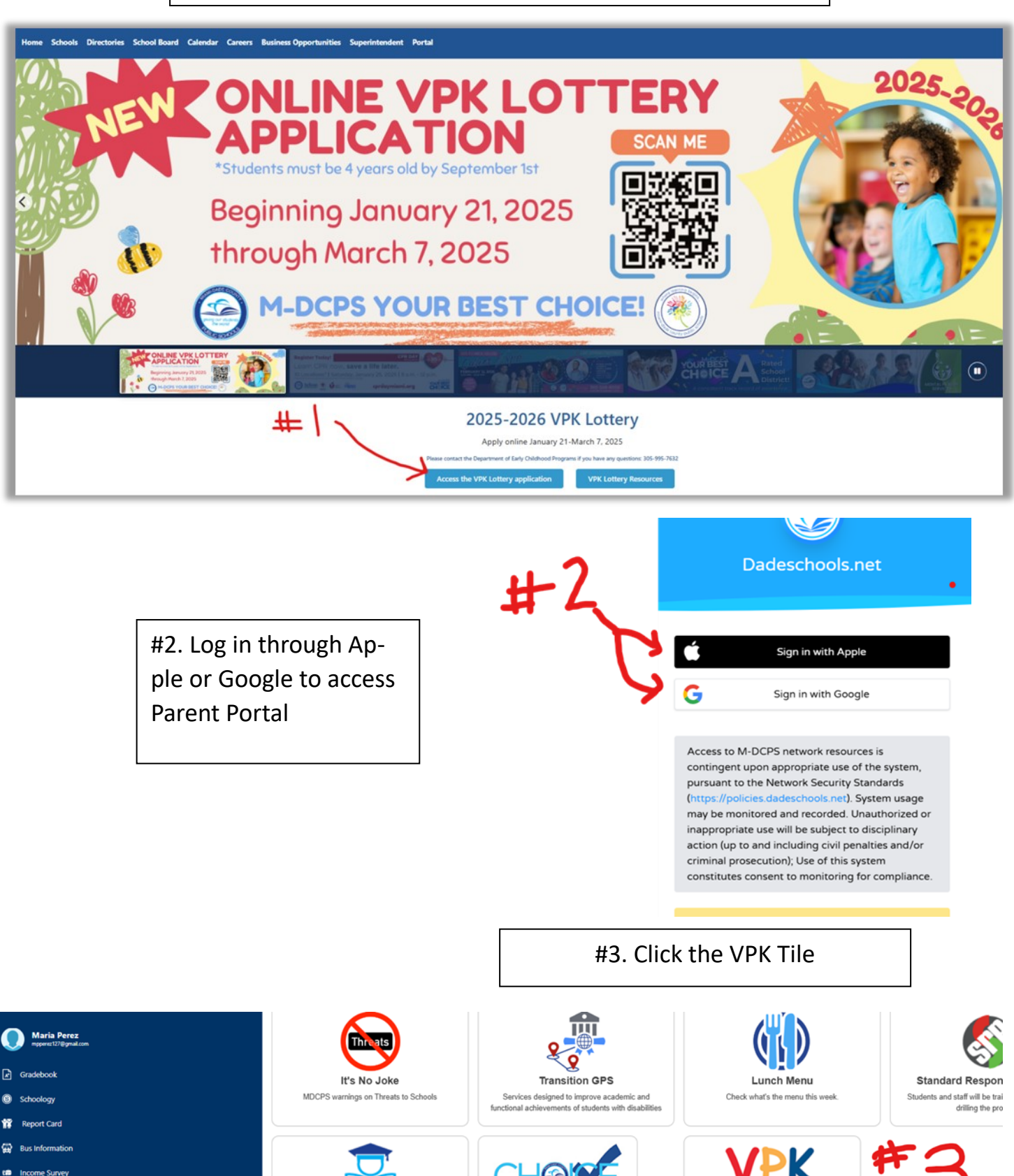

**Choice Application** 

Choice Application for Registering Parents

Guide & Resources for Student

Support A resource guide to provide all families with guidance and resources as they navigate their child's educational journey in Miami-Dade County VPK Lottery Application

VPK Lottery Application for Regis

Parents

- ລື<sub>ສ</sub> Student Attendance Excused
- 🙀 Add Student
- ➢ FortifvEL
- -

## #4. Click Add Student

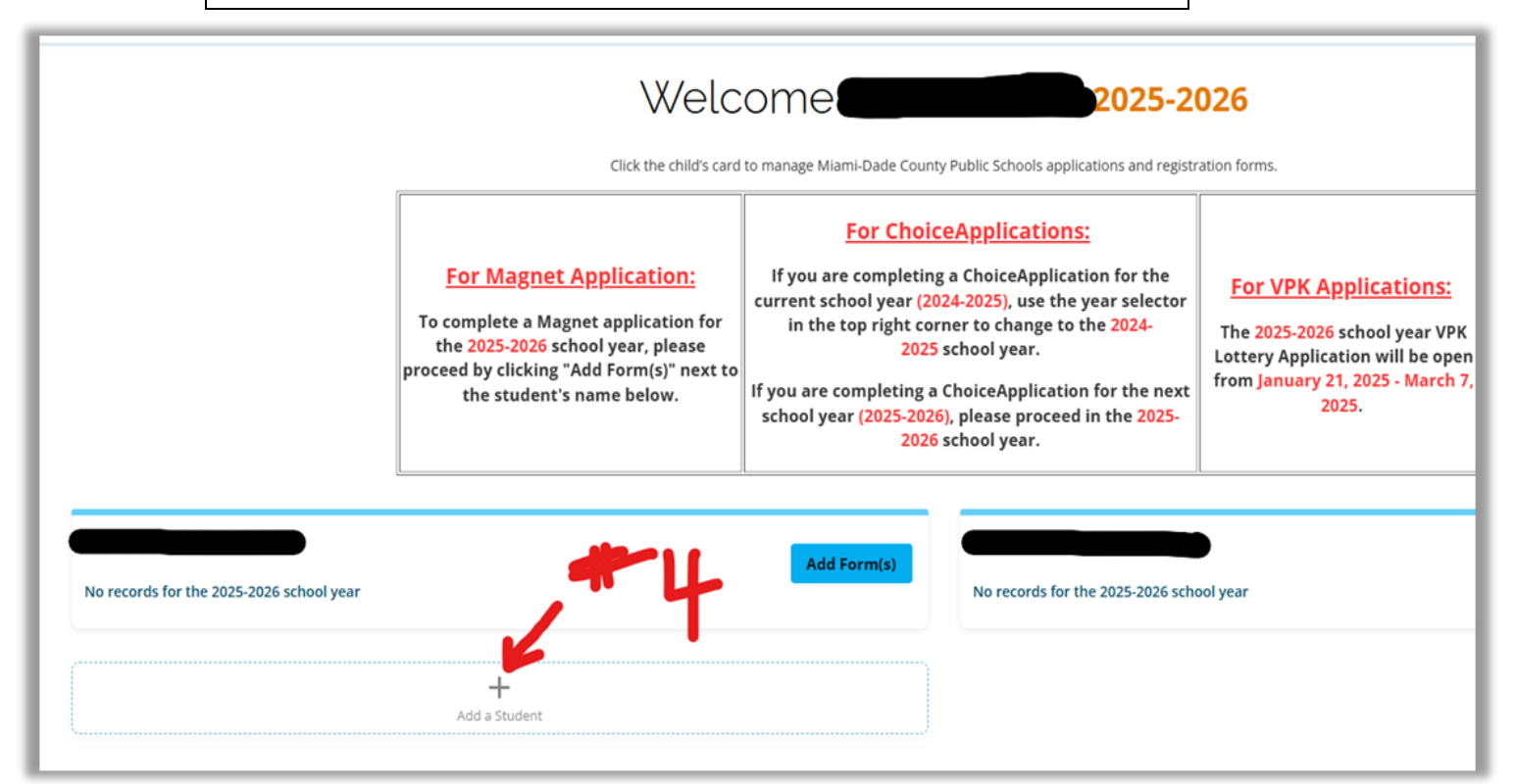

|                                                                                                    |                                                     | #5. Select i | f student in a MDC Sc | hool |                                   |
|----------------------------------------------------------------------------------------------------|-----------------------------------------------------|--------------|-----------------------|------|-----------------------------------|
| Student Lookup                                                                                                    |                                                     |              |                       |      |                                   |
| Thank you for your interest in Miami-Dade County Public Schools. On this page, you will find a few instructions to get you started with the application. |                                                     |              |                       |      |                                   |
| Is your student currently enrolled in Miami-Dade County Public Schools or a Charter School and do you have their student ID?                             |                                                     |              |                       |      |                                   |
|                                                                                                    | Yes                                                 |              | No                    |      |                                   |
| Stude                                                                                                    | ent ID *                                            |              |                       |      |                                   |
| First Name *                                                                                                    |                                                     |              |                       |      |                                   |
| Last Name *                                                                                                    |                                                     |              |                       |      |                                   |
| Date of Birth                                                                                                    |                                                     |              |                       |      |                                   |
| MM*                                                                                                    | DD*                                                 | *            |                       | • •  | 10                                |
| l r                                                                                                    |                                                     |              |                       |      | <b>U</b>                          |
|                                                                                                    | CLICKING BOTTOM BLUE BOX                            |              |                       |      |                                   |
|                                                                                                    |                                                     |              |                       |      |                                   |
|                                                                                                    |                                                     |              |                       |      | Continue to Student Information > |
|                                                                                                    | #7. PROCEED TO ANSWER EACH QUESTION AND CONTINUE TO |              |                       |      |                                   |
|                                                                                                    | NEXT SCREEN BY C                                    | LICKING BOTT | OM BLUE BOX           |      |                                   |